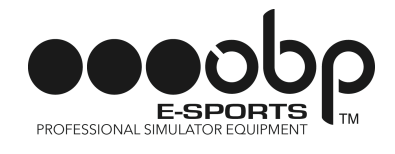

#### GET READY FOR THE FUTURE OF SIMULATION

Thank you for purchasing obp E-Sports Professional Simulator Equipment! Over a decade of proven "real-world" motorsport winning engineering and expertise has been packaged in to our products ready for you to use.

- 1. Download DI View from obp Motorsport Website: <a href="http://bit.ly/obpESportsCal">http://bit.ly/obpESportsCal</a>
- 2. Open DI View

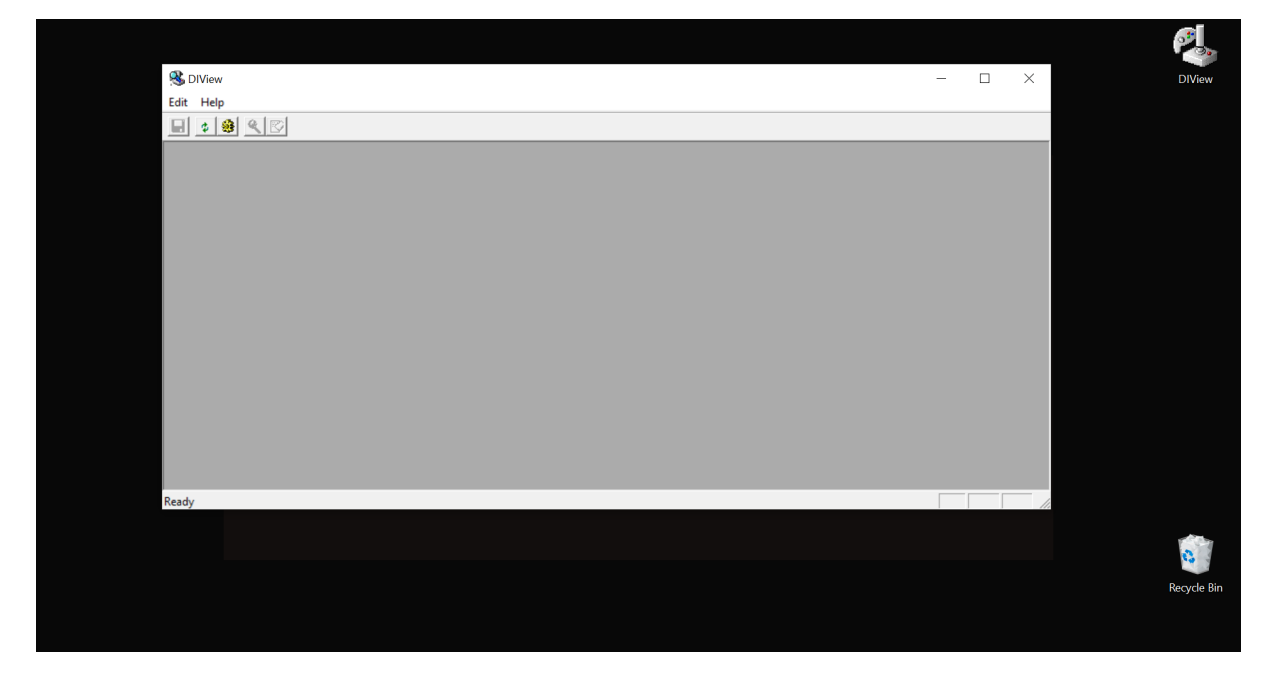

#### 3. Select Correct Interface Controller

**3.1.** Click Edit > Settings

|            |             |   |  |  |  |   |   |          | <b>P</b> .  |
|------------|-------------|---|--|--|--|---|---|----------|-------------|
| <b>%</b> ( | DIView      |   |  |  |  | - | - | $\times$ | DIView      |
| Edit       | Help        |   |  |  |  |   |   |          |             |
|            | Settings    |   |  |  |  |   |   |          |             |
|            | Reenumerate |   |  |  |  |   |   |          |             |
|            |             | - |  |  |  |   |   |          |             |
|            |             |   |  |  |  |   |   |          |             |
|            |             |   |  |  |  |   |   |          |             |
|            |             |   |  |  |  |   |   |          |             |
|            |             |   |  |  |  |   |   |          |             |
|            |             |   |  |  |  |   |   |          |             |
|            |             |   |  |  |  |   |   |          |             |
|            |             |   |  |  |  |   |   |          |             |
|            |             |   |  |  |  |   |   |          |             |
|            |             |   |  |  |  |   |   |          |             |
|            |             |   |  |  |  |   |   |          |             |
|            |             |   |  |  |  |   |   |          |             |
|            |             |   |  |  |  |   |   | <br>_    |             |
| Settin     | gs          |   |  |  |  |   |   | //.      |             |
|            |             |   |  |  |  |   |   |          |             |
|            |             |   |  |  |  |   |   |          | 0           |
|            |             |   |  |  |  |   |   |          | Recycle Bir |
|            |             |   |  |  |  |   |   |          |             |
|            |             |   |  |  |  |   |   |          |             |

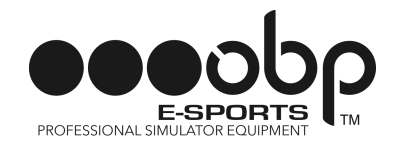

**3.2.** Then Select BU0836 Interface > Click OK

|           |                      |        |       | (P)   |          |
|-----------|----------------------|--------|-------|-------|----------|
| 🛞 DIView  |                      |        | - 🗆 🗙 | DIV   | View     |
| Edit Help |                      |        |       |       |          |
|           | Edit Device Settings | ×      |       | _     |          |
|           | Watch Fields         | Cancel |       |       |          |
| Ready     |                      |        |       | 11.   |          |
|           |                      |        |       |       |          |
|           |                      |        |       | Recyc | rcle Bin |
|           |                      |        |       |       |          |

**3.3.** You will then be presented with this screen

| BU0036 Interface - Hat Switch [POV]       Image: Control of the face - Y Axis [Y]         BU0036 Interface - Hat Switch [POV]       Image: Control of the face - Y Axis [Y]         BU0036 Interface - Hat Switch [POV]       Image: Control of the face - Y Axis [Y]         Image: Control of the face - Hat Switch [POV]       Image: Control of the face - Y Axis [Y]         Image: Control of the face - Hat Switch [POV]       Image: Control of the face - Y Axis [Y]         Image: Control of the face - Hat Switch [POV]       Image: Control of the face - Y Axis [Y]         Image: Control of the face - Hat Switch [POV]       Image: Control of the face - Y Axis [Y]         Image: Control of the face - Y Axis [Y]       Image: Control of the face - Y Axis [Y]         Image: Control of the face - Y Axis [Y]       Image: Control of the face - Y Axis [Y]         Image: Control of the face - Y Axis [Y]       Image: Control of the face - Y Axis [Y]         Image: Control of the face - Y Axis [Y]       Image: Control of the face - Y Axis [Y]         Image: Control of the face - Y Axis [Y]       Image: Control of the face - Y Axis [Y]         Image: Control of the face - Y Axis [Y]       Image: Control of the face - Y Axis [Y]         Image: Control of the face - Y Axis [Y]       Image: Control of the face - Y Axis [Z]         Image: Control of the face - Y Axis [Y]       Image: Control of the face - Y Axis [Z]         Image: Contro of the face - Y Axis [Y]       Image: Control                                                                                                    | Struker - Busse interface - Hat Switch (POV)                                                                                                    | BU00350 Interface - Hat Switch (POV)       Image: Constraint of the system of the system          |                                  | - 1- L (DOM             |                                       |         |
|----------------------------------------------------------------------------------------------------|----------------------------------------------------------------------------------------------------|----------------------------------------------------------------------------------------------------|----------------------------------|-------------------------|---------------------------------------|---------|
| Edit Axis View Window Help         Image: State of the state of the state of t                                                                                                    | Edit Axis View Window Help         BU0336 Interface - Hat Switch (POV)         BU0336 Interface - Hat Switch (POV)         BU0336 Interface - Hat Switch (POV)         BU0336 Interface - Hat Switch (POV)         -1 (:0.00% max)         BU0336 Interface - VAxis [Y]         -1 (:0.00% max)         BU0336 Interface - VAxis [Y]         -1 (:0.00% max)         BU0336 Interface - VAxis [Y]         -1 (:0.00% max)         BU0336 Interface - VAxis [Y]         -1 (:0.00% max)         BU0336 Interface - VAxis [Y]         -1 (:0.00% max)         BU0336 Interface - VAxis [Y]         -1 (:0.00% max)         BU0336 Interface - VAxis [Y]         -1 (:0.00% max)         BU0336 Interface - VAxis [Y]         -1 (:0.00% max)         BU0336 Interface - VAxis [Y]         -1 (:0.00% max)         BU0336 Interface - ZAxis [Z]         VAxis       6160         15       f         VAxis       6160         15       f         VAxis       6160         15       f         0 (0.00% max)       65535         0 (0.00% max)                                                                                                    | Edit Axis View Window Help         BU0836 Interface - Hat Switch (POV)         BU0836 Interface - Hat Switch (POV)         BU0836 Interface - Hat Switch (POV)         BU0836 Interface - Hat Switch (POV)         BU0836 Interface - Hat Switch (POV)         BU0836 Interface - Hat Switch (POV)         BU0836 Interface - Hat Switch (POV)         BU0836 Interface - Y Axis (X)         -1 (c0.00% max)         BU0836 Interface - Y Axis (Y)         BU0836 Interface - Y Axis (Y)         -1 (c0.00% max)         BU0836 Interface - Y Axis (Y)         BU0836 Interface - Y Axis (Y)         -1 (c0.00% max)         BU0836 Interface - Y Axis (Y)         BU0836 Interface - Y Axis (Y)         -1 (c0.00% max)         BU0836 Interface - Y Axis (Y)         -1 (c0.00% max)         BU0836 Interface - Y Axis (Z)         -1 (x0.00% max)         BU0836 Interface - Z Axis (Z)         -1 (x0.00% max)         BU0836 Interface - Z Axis (Z)         -1 (x0.00% max)         BU0836 Interface - Z Axis (Z)         -1 (x0.00% max)         BU0836 Interface - Z Axis (Z)         -1 (x0.00% max)         BU0836 Interface - Z Axis (Z)         -1 (x0.00% max)                                                                                                    | Diview - BU0836 Interface - Hat  | witch [POV]             |                                       | Diviev  |
| Image: Second Second                                                                                                    | • • • • • • • • • • • • • • •                                                                                                    | Image: Second Second | t Axis View Window Help.         |                         |                                       |         |
| BU0836 Interface - Hat Switch (POV)         EU0836 Interface - X Avis [X]                                                                                                    | BU0836 Interface - Hat Switch [POV]       BU0836 Interface - Hat Switch [POV]         BU0836 Interface - Hat Switch [POV]       BU0836 Interface - X Avis [X]         Image: Comparison of the state of the state of the                                                                       | BU0836 Interface - Hat Switch (POV)       BU0836 Interface - X Axis [X]         BU0836 Interface - Hat Switch (POV)       BU0836 Interface - X Axis [X]         BU0836 Interface - X Axis [X]       G5536         -1 (-0.00% max)       BU0836 Interface - Y Axis [Y]         BU0836 Interface - V Axis [Y]       Image: Comparison of the the the the the the the the the the                                                                                                    | 1 0 00 C                         |                         |                                       |         |
| BU0836 Interface - Hat Switch [POV]       BU0836 Interface - X Axis [X]         Image: transmitted building building                                                                                                    | BU0836 Interface - Hat Switch [POV]       BU0836 Interface - XAxis [X]         0       66458 (93.88% max)         0       66458 (93.88% max)         0       66458 (93.88% max)         0       66458 (93.88% max)         0       800836 Interface - Y Axis [Y]         0       BU0836 Interface - Y Axis [Y]         0       6144 (9.38% max)         0       6144 (9.38% max)         0       6144 (9.38% max)         0       6144 (9.38% max)         0       6144 (9.38% max)         0       66535         1       1         1       15         1       15         1       15         1       15         1       15         1       15         1       15         1       15         1       15         1       15         1       15         1       15         1       15         1       15         1       15         1       15         1       15         1       15         1       10                                                                                                    | BU0836 Interface - Hat Switch [POV]       BU0836 Interface - XAxis [X]         H++++++++++++++++++++++++++++++++++++                                                                                                    | BU0836 Interface - Hat Switch [F | ov] 🗖 🗖 🗾               | 📕 🕵 BU0836 Interface - X Axis [X]     |         |
| ↓       ↓       ↓       ↓       ↓       ↓       ↓       ↓       ↓       ↓       ↓       ↓       ↓       ↓       ↓       ↓       ↓       ↓       ↓       ↓       ↓       ↓       ↓       ↓       ↓       ↓       ↓       ↓       ↓       ↓       ↓       ↓       ↓       ↓       ↓       ↓       ↓       ↓       ↓       ↓       ↓       ↓       ↓       ↓       ↓       ↓       ↓       ↓       ↓       ↓       ↓       ↓       ↓       ↓       ↓       ↓       ↓       ↓       ↓       ↓       ↓       ↓       ↓       ↓       ↓       ↓       ↓       ↓       ↓       ↓       ↓       ↓       ↓       ↓       ↓       ↓       ↓       ↓       ↓       ↓       ↓       ↓       ↓       ↓       ↓       ↓       ↓       ↓       ↓       ↓       ↓       ↓       ↓       ↓       ↓       ↓       ↓       ↓       ↓       ↓       ↓       ↓       ↓       ↓       ↓       ↓       ↓       ↓       ↓       ↓       ↓       ↓       ↓       ↓       ↓       ↓       ↓       ↓       ↓                                                                                                          | ↓ ↓ ↓ ↓ ↓ ↓ ↓ ↓ ↓ ↓ ↓ ↓ ↓ ↓ ↓ ↓ ↓ ↓ ↓                                                                                                    | Image: state of the state (Hz)       Image: state (Hz)         Y Axis       6144       0         Y Axis       6144       0         Y Axis       6144       0         Y Axis       6144       0         Y Axis       6144       0         Y Axis       6144       0         Y Axis       6160       15         F       0       0         Y Axis       6160       15         F       0       0         Y Axis       6160       15         F       0       0         Y Axis       6160       15         F       0       0         Y Axis       6160       15         F       0       0         Y Axis       6160       15         F       0       0         Y Axis       6160       15         F       Y       0         Y Axis       6160       15         F       Y       0         Y       0       0         Y       0       0         Y       0       0         Y       0       0     <                                                                                                    | BU0836 Inte                      | face - Hat Switch [POV] | BU0836 Interface - X Axis [X]         |         |
| Image: constraint of the second second se                                                                                                    | Image: Constraint of the second second se | Image: Constraint of the second second se |                                  |                         |                                       |         |
| ↓ ↓ ↓ ↓ ↓ ↓ ↓ ↓ ↓ ↓ ↓ ↓ ↓ ↓ ↓ ↓ ↓ ↓ ↓                                                                                                    | ↓       ↓       ↓       ↓       ↓       ↓       ↓       ↓       ↓       ↓       ↓       ↓       ↓       ↓       ↓       ↓       ↓       ↓       ↓       ↓       ↓       ↓       ↓       ↓       ↓       ↓       ↓       ↓       ↓       ↓       ↓       ↓       ↓       ↓       ↓       ↓       ↓       ↓       ↓       ↓       ↓       ↓       ↓       ↓       ↓       ↓       ↓       ↓       ↓       ↓       ↓       ↓       ↓       ↓       ↓       ↓       ↓       ↓       ↓       ↓       ↓       ↓       ↓       ↓       ↓       ↓       ↓       ↓       ↓       ↓       ↓       ↓       ↓       ↓       ↓       ↓       ↓       ↓       ↓       ↓       ↓       ↓       ↓       ↓       ↓       ↓       ↓       ↓       ↓       ↓       ↓       ↓       ↓       ↓       ↓       ↓       ↓       ↓       ↓       ↓       ↓       ↓       ↓       ↓       ↓       ↓       ↓       ↓       ↓       ↓       ↓       ↓       ↓       ↓       ↓       ↓       ↓       ↓       ↓                                                                                                          | Image: constraint of the second second se |                                  |                         | 0<br>65525                            |         |
| 0<br>-1 (0.00% max)<br>BU0836 Interface - Y Axis [Y]<br>-1 (0.00% max)<br>BU0836 Interface - Y Axis [Y]<br>-1 (0.00% max)<br>BU0836 Interface - Y Axis [Y]<br>-1 (0.00% max)<br>BU0836 Interface - Y Axis [Y]<br>-1 (0.00% max)<br>BU0836 Interface - Y Axis [Y]<br>-1 (0.00% max)<br>BU0836 Interface - Y Axis [Z]<br>VAxis 6160 15 f<br>VAxis 6160 15 f<br>VAxis 6160 15 f<br>VAxis 6160 15 f<br>VAxis 6160 15 f<br>VAxis 6160 15 f<br>VAxis 6160 15 f<br>VAxis 6160 15 f<br>Comparison of the second second s                                                                                                    | 0       36000         -1 (0.00% max)       BU0836 Interface - Y Axis [Y]         BU0836 Interface - Y Axis [Y]       BU0836 Interface - Y Axis [Y]         VAxis       6160       0       f         VAxis       6160       78       f         VAxis       6160       15       f         VAxis       6160       15       f         VAxis       6160       15       f         VAxis       6160       15       f         VAxis       6160       15       f         VAxis       6160       15       f         VAxis       6160       15       f         VAxis       6160       15       f         VAxis       6160       15       f         VAxis       6160       15       f         0       0       0.000% max)       65535         0       0.000% max)       65535                                                                                                    | 0       36000         -1 (-0.00% max)       BU0836 Interface - Y Axis [Y]         BU0836 Interface - Y Axis [Y]       BU0836 Interface - Y Axis [Y]         VAxis       6160       0       f         VAxis       6160       78       f         VAxis       6160       78       f         VAxis       6144       0       f         VAxis       6144       0       f         VAxis       6144       15       f         VAxis       6144       15       f         VAxis       6160       15       f         VAxis       6160       15       f         VAxis       6160       15       f         VAxis       6160       15       f         VAxis       6160       15       f         0       0.000% max)       65535         0       0.000% max)       65535                                                                                                    |                                  |                         | 65333 GE4E9 (00 999( mov)             |         |
| -1 (-0.00% max)       BU0836 Interface - Y Axis [Y]         BU0836 Interface - Y Axis [Y]       BU0836 Interface - Y Axis [Y]         VAvis       6160       0         Y Axis       6144       0.5         Y Axis       6144       0.5         Y Axis       6160       78         Y Axis       6160       78         Y Axis       6160       15         Y Axis       6160       15                                                                                                    | -1 (-0.00% max)                                                                                                    | BU0836 Interface - Y Axis [Y]       Event     Value       VAris     6160       0     f       VAris     6160       78     f       VAris     6160       78     f       VAris     6160       78     f       VAris     6160       78     f       VAris     6160       78     f       800836 Interface - Z Axis [Z]       Waris     6160       78     f       VAris     6161       6160     15       7     6160       7     f       9     0.00336 Interface - Z Axis [Z]       10     65535       10     0.00356 Interface - Z Axis [Z]       10     65535       11     16       12     0.000% max)                                                                                                    | ,                                | 3600                    | 0 (99.00 % max)                       |         |
| -1 (0.00% max)<br>BU0836 Interface - Y Axis [Y]<br>U Axis 6160 0 f<br>Y Axis 6164 15 f<br>Y Axis 6160 78 f<br>Y Axis 6164 16 f<br>Y Axis 6164 15 f<br>Y Axis 6164 15 f<br>Y Axis 6164 15 f<br>Y Axis 6164 16 f<br>Y Axis 6164 15 f<br>Y Axis 6164 16 f<br>Y Axis 6160 15 f<br>Y Axis 6164 16 f<br>Y Axis 6160 17 f<br>Y Axis 6164 16 f<br>Y Axis 6160 17 f<br>Y Axis 6160 17 f<br>Y Axis 6160 f<br>Y Axis 6160 f<br>Y Axis 6160 f<br>Y Axis 6160 f<br>Y Axis 7 f<br>Y Axis 7 | -1 (0.00% max)<br>BU0836 Interface - Y Axis [Y]<br>VAxis 6160 0 f<br>YAxis 6160 78 f<br>YAxis 6160 16 f<br>YAxis 6160 16 f<br>YAxis 6160 15 f<br>YAxis 6160 15 f<br>YAxis 6160 17 f<br>YAxis 6160 16 f<br>YAxis 6160 17 f<br>YAxis 6160 17 f<br>YAxis 6160 17 f<br>YAxis 6160 16 f<br>YAxis 6160 17 f<br>YAxis 6160 17 f<br>YAxis 7 f<br>YAxis 7 f<br>Y                                                                                                    | Interface - Buffered     □       VAris     6160     0       YAris     6160     78       YAris     6160     78       YAris     6160     15       YAris     6160     15                                                                                                    |                                  |                         | S BU0836 Interface - Y Axis [Y]       |         |
| BU00336 Interface - Buffered         Image: Constraint of the state of the state of the st                                                                                                    | BU0836 Interface - Buffered         Image: Constraint of the second second   | BU0836 Interface - Buffered         Image: Constraint of the second second   | -1                               | (-0.00% max)            | BU0836 Interface - Y Axis [Y]         |         |
| Event         Value         Detta (ms)         Rate (Hz)         6144 (9.38% max)           Y Axis         6160         0         f           Y Axis         6160         78         f           Y Axis         6144         0         f           Y Axis         6144         0         f           Y Axis         6144         0         f           Y Axis         6144         16         f           Y Axis         6144         16         f           Y Axis         6160         15         f         0           Y Axis         6160         15         f         0           Y Axis         6160         15         f         0           Y Axis         6160         15         f         v           0         0         0.00% max)         65535                                                                                                    | BubB36 Interface - Buffered         Image: Constraint of the second second   | Event         Value         Deta (ms)         Rate (Hz)         6164         6144 (9.38% max)           Y Axis         6160         0         f         6160         78         f           Y Axis         6160         78         f         BU0836 Interface - Z Axis [Z]         Image: Comparison of the state of the state                                                                                                    |                                  | · · · ·                 |                                       |         |
| Event         Value         Delta (ms)         Rate (Hz)         6144 (9.38% max)           Y Axis         6160         0         f           Y Axis         6160         78         f           Y Axis         6160         78         f           Y Axis         6160         78         f           Y Axis         6160         16         f           Y Axis         6160         16         f           Y Axis         6160         15         f           Y Axis         6160         15         f           Y Axis         6160         15         f           Ready         0 (0.00% max)         65535                                                                                                    | Event         Value         Delta (ms)         Rate (Hz)           Y Axis         6160         0         f           Y Axis         6160         78         f           Y Axis         6160         78         f           Y Axis         6160         78         f           Y Axis         6160         16         f           Y Axis         6160         15         f           Y Axis         6160         15         f           V Axis         6160         15         f           O         0.00.00% max)         65535                                                                                                    | Event         Value         Delta (ms)         Rate (Hz)         6144 (9.38% max)           Y Axis         6160         0         f           Y Axis         6160         78         f           Y Axis         6160         78         f           Y Axis         6160         78         f           Y Axis         6160         16         f           Y Axis         6160         16         f           Y Axis         6160         15         f           Y Axis         6160         15         f           Y Axis         6160         15         f           V Axis         6160         15         f           V Axis         6160         15         f           V         0 (0.00% max)         65535           0 (0.00% max)         0                                                                                                    | BU0836 Interface - Buffered      |                         | 65535                                 |         |
| V Axis       6160       0       f         V Axis       6144       15       f         V Axis       6160       78       f         V Axis       6160       16       f         V Axis       6160       15       f         V Axis       6160       15       f         V Axis       6160       15       f         V Axis       6160       15       f         V Axis       6160       15       f         V Axis       6160       15       r         Ready       Recycle                                                                                                    | Y Axis       6160       0       f         Y Axis       6164       15       f         Y Axis       6160       78       f         Y Axis       6144       0       f         Y Axis       6144       0       f         Y Axis       6160       16       f         Y Axis       6160       15       f         Y Axis       6160       15       f         Y Axis       6160       15       f         Y Axis       6160       15       f         Y Axis       6160       15       f         Y Axis       6160       15       f         Y Axis       6160       15       f         Y Axis       6160       15       f         Y Axis       6160       15       f         Y Axis       6160       15       x       0 (0.00% max)         Ready       X       X       X       X                                                                                                    | Y Axis     6160     0     f       Y Axis     6144     15     f       Y Axis     6160     78     f       Y Axis     6160     16     f       Y Axis     6144     0     f       Y Axis     6160     16     f       Y Axis     6160     15     f       Y Axis     6160     15     f       Y Axis     6160     15     f       Y Axis     6160     15     f       Y Axis     6160     15     f       Y Axis     6160     15     f                                                                                                    | vent Value                       | Delta (ms) Rate (Hz)    | 6144 (9.38% max)                      |         |
| V Axis       6144       15       f         V Axis       6160       78       f         V Axis       6160       16       f         V Axis       6160       16       f         V Axis       6160       15       f         V Axis       6160       15       f         V Axis       6160       15       f         V Axis       6160       15       f         V Axis       6160       15       f         V Axis       6160       15       f         V Axis       6160       15       f         V Axis       6160       15       f         V Axis       6160       15       f         V Axis       6160       15       f         V Axis       6160       15       f         V Axis       6160       15       K         Ready       Image: Color of the state state                                                                                                    | Y Axis       6144       15       f         Y Axis       6160       78       f         Y Axis       6160       16       f         Y Axis       6160       16       f         Y Axis       6160       15       f         Y Axis       6160       15       f         Y Axis       6160       15       f         Y Axis       6160       15       f         Y Axis       6160       15       f         Y Axis       6160       15       f         Y Axis       6160       15       g         0 (0.00% max)       66535       0         Ready       G       66535                                                                                                    | V Axis     6144     15     f       V Axis     6160     78     f       V Axis     6144     0     f       V Axis     6100     16     f       V Axis     6164     16     f       V Axis     6160     15     f       V Axis     6160     15     f                                                                                                    | Axis 6160                        | 0 f                     |                                       |         |
| Y Axis 6160 78 f<br>Y Axis 6144 0 f<br>Y Axis 6160 16 f<br>Y Axis 6160 15 f<br>Y Axis 6160 15 f<br>C 0 (0 00% max)<br>Ready                                                                                                    | Y Axis 6160 78 f<br>Y Axis 6160 16 f<br>Y Axis 6160 15 f<br>Y Axis 6160 15 f<br>Y Axis 6160 15 f<br>Ready<br>Ready                                                                                                    | Y Axis       6160       78       f         Y Axis       6144       0       f         Y Axis       6160       16       f         Y Axis       6144       16       f         Y Axis       6160       15       f         V Axis       6160       15       f         V Axis       6160       15       f                                                                                                    | Axis 6144                        | 15 f                    | 😪 BU0836 Interface - Z Axis [Z]       |         |
| V Axis     6144     0     f       V Axis     6160     16     f       V Axis     6144     16     f       V Axis     6160     15     f       V Axis     6160     15     f       Ready     Regyde                                                                                                    | Y Axis 6144 0 f<br>Y Axis 6160 16 f<br>Y Axis 6144 16 f<br>Y Axis 6160 15 f v<br>Ready<br>Ready<br>Ready                                                                                                    | V Axis     6144     0     f       V Axis     6160     16     f       V Axis     6144     16     f       V Axis     6160     15     f       V Axis     6160     15     f       Ready     0 (0.00% max)                                                                                                    | Axis 6160                        | 78 f                    | BLIDB36 Interface _7 Avia [7]         |         |
| Y Axis 6180 16 f<br>Y Axis 6160 15 f<br>Y Axis 6160 15 f v 0(0.00% max)<br>Ready 0 (0.00% max)                                                                                                    | V Axis 6160 16 f<br>V Axis 6160 15 f<br>V Axis 6160 15 f<br>v<br>Ready<br>Ready                                                                                                    | Y Axis     6160     16     f       Y Axis     6144     16     f       Y Axis     6160     15     f       Y Axis     6160     15     f       Q (0.00% max)     0 (0.00% max)     0 (0.00% max)                                                                                                    | Axis 6144                        | 0 f                     | Boodoo Interface - ZAXIS [2]          |         |
| Y Axis 6144 10 T<br>Y Axis 6160 15 T v 0 0.000% max)<br>Ready                                                                                                    | V Axis 6144 16 r<br>V Axis 6160 15 r v 0 0.00% max)<br>Ready<br>Ready<br>Ready<br>Ready<br>Ready<br>Ready<br>Ready<br>Ready<br>Ready<br>Ready                                                                                                    | Y Axis 0144 10 T<br>Y Axis 6160 15 f v 0 (0.00% max)<br>Ready                                                                                                    | Axis 6160                        | 16 f                    | · · · · · · · · · · · · · · · · · · · |         |
| Ready 0 (0.00% max)                                                                                                    | Ready 0 (0.00% max)                                                                                                    | PARS         0100         13         1         0         0(0.00% max)           Ready         0         0         0         0         0         0         0         0         0         0         0         0         0         0         0         0         0         0         0         0         0         0         0         0         0         0         0         0         0         0         0         0         0         0         0         0         0         0         0         0         0         0         0         0         0         0         0         0         0         0         0         0         0         0         0         0         0         0         0         0         0         0         0         0         0         0         0         0         0         0         0         0         0         0         0         0         0         0         0         0         0         0         0         0         0         0         0         0         0         0         0         0         0         0         0         0         0         0                                                                                                    | AXIS 0144                        | 10 T<br>15 f            | 0 65535                               |         |
| Ready Recycle                                                                                                    | Ready                                                                                                    | Ready                                                                                                    | Axis 0100                        | 15 1                    | 0 (0.00% max)                         |         |
| Region                                                                                                    | Recycl                                                                                                    |                                                                                                    | dy                               |                         |                                       |         |
| Rege                                                                                                    | Reg                                                                                                    |                                                                                                    | dy                               |                         |                                       |         |
| Recycl                                                                                                    | Regid                                                                                                    |                                                                                                    |                                  |                         |                                       | 0       |
| Recycle                                                                                                    | Recycl                                                                                                    |                                                                                                    |                                  |                         |                                       |         |
|                                                                                                    |                                                                                                    | Re Re                                                                                                    |                                  |                         |                                       | Recycle |

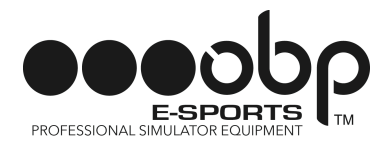

- 4. Show Raw Data for X, Y and Z Axis
- 4.1. Right Click on each Axis Interface
- 4.2. Select View Raw Data

| BU0836 Interface - X Axis [X]           ×           C             Edit Axis View Window Help           Su0836 Interface - Hat Switch (POV)           BU0836 Interface - X Axis [X]           BU0836 Interface - X Axis [X]             BU0836 Interface - Hat Switch (POV)           BU0836 Interface - X Axis [X]           BU0836 Interface - X Axis [X]             BU0836 Interface - Hat Switch (POV)           BU0836 Interface - X Axis [X]           Bu0836 Interface - X Axis [X]             BU0836 Interface - Hat Switch (POV)           BU0836 Interface - X Axis [X]           Bu0836 Interface - X Axis [X]             Calibration           Bu0836 Interface - X Axis [X]           Bu0836 Interface - X Axis [X]             VAxis           6144           6           6             VAxis           6160           6           Bu0836 Interface - Z Axis [Z]             VAxis           6160           6           6             VAxis           6160           6             VAxis           6160                                                                                                    | ■ BU0836 Interface - X Avis [X]       -       -       ×       B         ■ Avis View Window Help       ■       ■       ■       ■       ■       ■       ■       ■       ■       ■       ■       ■       ■       ■       ■       ■       ■       ■       ■       ■       ■       ■       ■       ■       ■       ■       ■       ■       ■       ■       ■       ■       ■       ■       ■       ■       ■       ■       ■       ■       ■       ■       ■       ■       ■       ■       ■       ■       ■       ■       ■       ■       ■       ■       ■       ■       ■       ■       ■       ■       ■       ■       ■       ■       ■       ■       ■       ■       ■       ■       ■       ■       ■       ■       ■       ■       ■       ■       ■       ■       ■       ■       ■       ■       ■       ■       ■       ■       ■       ■       ■       ■       ■       ■       ■       ■       ■       ■       ■       ■       ■       ■       ■       ■       ■       ■       ■       ■       ■ <th>S DIView - BU0836 Interface - X Axis [X]  Edit Axis View Window Help  2 S  C  D  D  D  D  D  D  D  D  D  D  D  D</th> <th>DIV</th>                                                                                                    | S DIView - BU0836 Interface - X Axis [X]  Edit Axis View Window Help  2 S  C  D  D  D  D  D  D  D  D  D  D  D  D | DIV  |
|----------------------------------------------------------------------------------------------------|----------------------------------------------------------------------------------------------------|----------------------------------------------------------------------------------------------------|------|
| Edit Axis View Window Help         Image: Construction of the state of the state of the sta                                                                                                    | Edit Akis View Window Help                                                                                                    | Edit Axis View Window Help                                                                                       | DIVI |
| Image: Construction of the second second                                                                                                    | Image: Source - Hat Switch (POV)       Image: Source - Hat Switch (POV)         BU0836 Interface - Hat Switch (POV)       BU0836 Interface - XAxis [X]         Image: Source - Hat Switch (POV)       BU0836 Interface - XAxis [X]         Image: Source - Hat Switch (POV)       BU0836 Interface - XAxis [X]         Image: Source - Hat Switch (POV)       BU0836 Interface - XAxis [X]         Image: Source - YAxis       Bu0836 Interface - XAxis [X]         Image: Source - YAxis       Bu0836 Interface - XAxis [X]         Image: Source - YAxis       Bu0836 Interface - YAxis         Image: Source - YAxis       Bu0836 Interface - XAxis [Z]         Image: Source - YAxis       Source - YAxis         Image: Source - YAxis       Source - YAxis         Image: Source - YAxis       Source - YAxis         Image: Source - YAxis       Source - YAxis         Image: Source - YAxis       Source - YAxis         Image: Source - YAxis       Source - YAxis         Image: Source - YAxis       Source - YAxis         Image: Source - YAxis       Source - YAxis         Image: Source - YAxis       Source - YAxis         Image: Source - YAxis       Source - YAxis         Image: Source - YAxis       Source - YAxis         Image: Source - YAxis       Source - YAxis         Image: Source - YAxis <td></td> <td></td>                                                                                                    |                                                                                                    |      |
| BU0836 Interface - Hat Switch (POV)         BU0836 Interface - Hat Switch (POV)         BU0836 Interface - Hat Switch (POV)         BU0836 Interface - Hat Switch (POV)         BU0836 Interface - Vaxis [X]         BU0836 Interface - Vaxis [X]         BU0836 Interface - Vaxis [X]         BU0836 Interface - Vaxis [X]         BU0836 Interface - Vaxis [X]         BU0836 Interface - Vaxis [X]         Calibration         BU0836 Interface - Vaxis [X]         Calibration         BU0836 Interface - Vaxis [X]         Calibration         BU0836 Interface - Vaxis [X]         Calibration         BU0836 Interface - Vaxis [X]         Calibration         BU0836 Interface - Vaxis [X]         Calibration         BU0836 Interface - Vaxis [X]         Calibration         BU0836 Interface - Vaxis [X]         Calibration         BU0836 Interface - Vaxis [X]         Calibration         BU0836 Interface - Vaxis [X]         Calibration         Calibration         Calibration         Calibration         Calibration         Calibration         Calibration         Calibr                                                                                                    | BU0836 Interface - Hat Switch (POV)       BU0836 Interface - X Axis [X]         BU0836 Interface - Hat Switch (POV)       BU0836 Interface - X Axis [X]         BU0836 Interface - Vacis [X]       BU0836 Interface - X Axis [X]         -1 (0.00% max)       BU0836 Interface - Vacis [X]         BU0836 Interface - Buffered       BU0836 Interface - Vacis [X]         Vacis       6160         6160       0         f       BU0836 Interface - Z Axis [Z]         Vacis       6160         Vacis       6160         6160       0         f       BU0836 Interface - Z Axis [Z]         Vacis       6160         Vacis       6160         0       f         Vacis       6160         0       f         Vacis       6160         0       f         Vacis       6160         0       f         Vacis       6160         0       f         Vacis       6160         0       f         Vacis       6160         0       f         Vacis       6160         0       f         Vacis       6160                                                                                                    |                                                                                                    |      |
| BU0836 Interface - Hat Switch (POV)         BU0836 Interface - XAxis [X]         0         6554         BU0836 Interface - VAxis [Y]         6654         BU0836 Interface - VAxis [Y]         6160         6160         10         6160         11         12         14         15         17         17         18         19         10         11         12         13         14         16         16         17         18         18         19         10         10         11         12         13         14         16         16         17         18         18         18         19         10         10         11         11         12         13         14         15         16                                                                                                    | BU0836 Interface - Hat Switch (POV)       BU0836 Interface - X Axis [X]         0       654         0       654         0       654         0       800836 Interface - V Axis [X]         0       654         0       800836 Interface - V Axis [X]         0       654         0       800836 Interface - V Axis [X]         0       65535         0       800836 Interface - V Axis [X]         0       65535         0       100836         0       0         0       65535         0       100836         0       100836         0       100836         0       100836         0       100836         0       100836         0       100836         0       100836         0       100836         0       100836         0       100836         0       100836         0       100836         0       100836         0       100836         0       100836         0       100836         0       10 <td>🕉 BU0830 Interface - Hat Switch (POV)</td> <td></td>                                                                                                    | 🕉 BU0830 Interface - Hat Switch (POV)                                                                            |      |
| ↓       ↓       ↓       ↓       ↓       ↓       ↓       ↓       ↓       ↓       ↓       ↓       ↓       ↓       ↓       ↓       ↓       ↓       ↓       ↓       ↓       ↓       ↓       ↓       ↓       ↓       ↓       ↓       ↓       ↓       ↓       ↓       ↓       ↓       ↓       ↓       ↓       ↓       ↓       ↓       ↓       ↓       ↓       ↓       ↓       ↓       ↓       ↓       ↓       ↓       ↓       ↓       ↓       ↓       ↓       ↓       ↓       ↓       ↓       ↓       ↓       ↓       ↓       ↓       ↓       ↓       ↓       ↓       ↓       ↓       ↓       ↓       ↓       ↓       ↓       ↓       ↓       ↓       ↓       ↓       ↓       ↓       ↓       ↓       ↓       ↓       ↓       ↓       ↓       ↓       ↓       ↓       ↓       ↓       ↓       ↓       ↓       ↓       ↓       ↓       ↓       ↓       ↓       ↓       ↓       ↓       ↓       ↓       ↓       ↓       ↓       ↓       ↓       ↓       ↓       ↓       ↓       ↓       ↓                                                                                                          | Image: Contract of the second second seco                                                                                                    | BU0836 Interface - Hat Switch (POV) BU0836 Interface - XAxis [X]                                                 |      |
| Image: Construction of the second second                                                                                                    | Image: state of the state of the state                                                                                                    |                                                                                                    |      |
| ↓       ↓       ↓       ↓       ↓       ↓       ↓       ↓       ↓       ↓       ↓       ↓       ↓       ↓       ↓       ↓       ↓       ↓       ↓       ↓       ↓       ↓       ↓       ↓       ↓       ↓       ↓       ↓       ↓       ↓       ↓       ↓       ↓       ↓       ↓       ↓       ↓       ↓       ↓       ↓       ↓       ↓       ↓       ↓       ↓       ↓       ↓       ↓       ↓       ↓       ↓       ↓       ↓       ↓       ↓       ↓       ↓       ↓       ↓       ↓       ↓       ↓       ↓       ↓       ↓       ↓       ↓       ↓       ↓       ↓       ↓       ↓       ↓       ↓       ↓       ↓       ↓       ↓       ↓       ↓       ↓       ↓       ↓       ↓       ↓       ↓       ↓       ↓       ↓       ↓       ↓       ↓       ↓       ↓       ↓       ↓       ↓       ↓       ↓       ↓       ↓       ↓       ↓       ↓       ↓       ↓       ↓       ↓       ↓       ↓       ↓       ↓       ↓       ↓       ↓       ↓       ↓       ↓       ↓                                                                                                          | ↓ + + + + + + + + + + + + + + + + + + +                                                                                                    |                                                                                                    |      |
| 0       30000         -1 (0.00% max)         8 U00356 Interface - V Axis [Y]         Cent       Value         0       66535         Event       Value         0       6         10       6         10       6         10       6         10       6         10       6         10       6         10       6         10       6         10       6         10       6         10       6         10       6         10       6         10       6         10       6         10       6         10       16         11       16         12       16         13       16         14       15         15       1         14       15         15       1         16       1         16       1         16       1         16       1         17       10         18       10                                                                                                    | 0<br>-1 (0.00% max)<br>■ BU0836 Interface - VAxis [V]<br>-1 (0.00% max)<br>■ BU0836 Interface - VAxis [V]<br>■ BU0836 Interface - VAxis [V]<br>■ BU0836 Interface - VAx                                                                                                    | DeadZone Boosts                                                                                                  |      |
| -1 (0.00% max)         BU0036 Interface - VAxis [Y]         Calibration         BU0036 Interface - VAxis [Y]         Calibration         BU0036 Interface - VAxis [Y]         Calibration         BU0036 Interface - VAxis [Y]         Calibration         BU0036 Interface - VAxis [Y]         Calibration         BU0036 Interface - VAxis [Y]         Calibration         Calibration         BU0036 Interface - VAxis [Y]         Calibration         Calibration         Calib                                                                                                    | -1 (-0.00% max)         Event       Value         0       fib0036         VAxis       6160         160       f         VAxis       6160         6160       f         VAxis       6160         6160       f         VAxis       6160         6160       f         VAxis       6160         6160       f         VAxis       6160         6160       f         VAxis       6160         6160       f         VAxis       6160         6160       f         VAxis       6160         6160       f         VAxis       6160         0       f         VAxis       6160         0       f         VAxis       6160         0       f         VAxis       6160         0       f         VAxis       6160         0       f         VAxis       6160         0       f         VAxis       6160         0       f         VAxis                                                                                                    | 0 38000 554                                                                                                    |      |
| -1 (-0.00% max)<br>BU0336 Interface - V Aris [V]<br>BU0336 Interface - V Aris [V]<br>BU0336 Interfa                                                                                                    | -1 (-0.00% max)<br>BU0336 Interface - V Axis [Y]<br>Calibration<br>BU0336 Interface - V Axis [Y]<br>Calibration<br>BU0336 I                                                                                                    |                                                                                                    |      |
| -1 (0.00% max)<br>BU0836 Interface - Buffered<br>Event Value Delta (ms) Rate (Hz)<br>VAxis 6160 16 f<br>VAxis 6160 0 f<br>VAxis 6160 0 f<br>VAxis 6160 f<br>VAxis 6160 f<br>VAxis 6160 f<br>VAxis 6160 f<br>VAxis 6160 f<br>VAxis 6160 f<br>VAxis 6160 f<br>VAXis 6160 f<br>VAXis 6160 f | Image: Subsection of the section of the section o                                                                                                    | S BU0836 Interface - Y Axis [Y] Calibration                                                                      |      |
| BU00336 Interface - Buffered         BU00336 Interface - Z Avis         G65535           Y Avis         6160         0         f           Y Avis         6160         0         f           Y Avis         6160         0         f           Y Avis         6160         0         f           Y Avis         6160         0         f           Y Avis         6160         0         f           Y Avis         6160         0         f           Y Avis         6160         0         f           Y Avis         6160         0         f           Y Avis         6160         0         f           Y Avis         6160         0         f           O (0.00% max)         0         0         0.000% max)                                                                                                    | BU0036 Interface - Buffered         BU0036 Interface - Buffered         G65535           V Axis         6160         16         f           V Axis         6160         0         f           V Axis         6160         0         f           V Axis         6160         0         f           V Axis         6160         0         f           V Axis         6160         0         f           V Axis         6160         0         f           V Axis         6160         0         f           V Axis         6160         0         f           V Axis         6160         0         f           V Axis         6160         0         f           V Axis         6160         0         f           V Axis         6160         0         f           V Axis         6160         0         f           U         0         (0.00% max)         0                                                                                                    | -1 (-0.00% max) BU0836 View Raw Data                                                                             |      |
| Event         Value         Delta (ms)         Rate (Hz)         6160 (9.40% max)           Y Axis         6160         0         f           Y Axis         6160         0         f           Y Axis         6160         0         f           Y Axis         6160         0         f           Y Axis         6160         0         f           Y Axis         6160         0         f           Y Axis         6160         0         f           Y Axis         6160         0         f           Y Axis         6160         0         f           Y Axis         6160         0         f           O (0.00% max)         0         65535                                                                                                    | Event         Value         Delta (ms)         Rate (Hz)         6160 (9.40% max)           Y Axis         6160         0         f           Y Axis         6160         0         f           Y Axis         6160         0         f           Y Axis         6160         0         f           Y Axis         6160         0         f           Y Axis         6160         0         f           Y Axis         6160         0         f           Y Axis         6160         0         f           Y Axis         6160         0         f           Y Axis         6160         0         f           Y Axis         6160         0         f           Y Axis         6160         0         f           Y Axis         6160         0         f           U         0         0.00% max)         65535                                                                                                    |                                                                                                    |      |
| Y Axis       6160       16       f         Y Axis       6144       0       f         Y Axis       6160       0       f         Y Axis       6164       16       f         Y Axis       6144       16       f         Y Axis       6144       15       f         Y Axis       6144       15       f         Y Axis       6160       0       f         Y Axis       6160       0       f         U Axis       6160       0       f         U Axis       6160       0       f         U Axis       6160       0       f         U Q (0.00% max)       0       0       0                                                                                                    | Y Axis       6160       16       f         Y Axis       6144       0       f         Y Axis       6160       0       f         Y Axis       6144       16       f         Y Axis       6144       15       f         Y Axis       6160       0       f         Y Axis       6144       15       f         Y Axis       6160       0       f         Y Axis       6160       0       f         Y Axis       6160       0       f         Y Axis       6160       0       f         U Axis       6160       0       f         U Axis       6160       0       f         U Axis       6160       0       f         U QU00% max)       0       0.000% max)                                                                                                    | Event Value Delta (ms) Rate (Hz) (A 6160 (9.40% max)                                                             |      |
| Y Axis       6144       0       f         Y Axis       6160       0       f         Y Axis       6160       0       f         Y Axis       6160       0       f         Y Axis       6160       0       f         Y Axis       6160       0       f         Y Axis       6160       0       f         Y Axis       6160       0       f         0       (0.00% max)       65535                                                                                                    | V Axis       6144       0       f         V Axis       6160       0       f         V Axis       6160       0       f         V Axis       6160       0       f         V Axis       6160       0       f         V Axis       6160       0       f         V Axis       6160       0       f         V Axis       6160       0       f         V Axis       6160       0       f         V Axis       6160       0       f         V Axis       6160       0       f         V Axis       6160       0       f         V Axis       6160       0       f         V Axis       6160       0       f         V Axis       6160       f       v         0       0       0       0       0         0       0       0       0       0       0                                                                                                    | Y Axis 6160 16 f                                                                                                 |      |
| Y Axis       6160       0       f         Y Axis       6144       16       f         Y Axis       6144       15       f         Y Axis       6160       0       f         Y Axis       6160       0       f         Y Axis       6160       0       f         Y Axis       6160       0       f         O       (0.00% max)       65535                                                                                                    | V Axis 6160 0 f<br>V Axis 6144 16 f<br>V Axis 6160 0 f<br>V Axis 6144 15 f<br>V Axis 6160 0 f<br>V Axis 6160 0 f<br>V Axis 6160 f<br>V Axis 6160 f<br>V Axis 700 f<br>V Axis 700 f<br>V Axis 700 f<br>V Axis 700 f<br>V Axis 700 f<br>V Axis 700 f<br>V Axis 700 f<br>V Axis 700 f<br>V Axis 700 f<br>V Axis 700 f<br>V Axis 700 f | Y Axis 6144 0 f 🙊 BU0836 Interface - 7 Axis [7]                                                                  |      |
| Y Axis       6144       16       f         Y Axis       6160       0       f         Y Axis       6144       15       f         Y Axis       6160       0       f         Y Axis       6160       0       f         U (0.00% max)       0       0       0                                                                                                    | Y Axis       6144       16       f         Y Axis       6160       0       f         Y Axis       6144       15       f         Y Axis       6160       0       f         Q       0.000% max)       65535                                                                                                    | Y Axis 6160 0 f                                                                                                  |      |
| Y Axis 6160 0 f<br>Y Axis 6141 15 f<br>Y Axis 6160 0 f<br>U (0.00% max)                                                                                                    | Y Axis 6160 0 f<br>Y Axis 6144 15 f<br>Y Axis 6160 0 f<br>0 (0.00% max)                                                                                                    | Y Axis 6144 16 f Bouddo Interace - Z Axis [2]                                                                    |      |
| Y Axis 0144 15 t<br>Y Axis 6160 0 f<br>0 (0.00% max)                                                                                                    | Y Axis 0144 15 t<br>Y Axis 6160 0 f ↓ 0 (0.00% max) 66535                                                                                                    | Y Axis 6160 0 f                                                                                                  |      |
| U 4415 0 (0.00% max)                                                                                                    | 0 (0.00% max)                                                                                                    | Y Axis 6144 15 T 0 65535                                                                                         |      |
| Reg                                                                                                    |                                                                                                    | TAXIS 0100 0 T 0 (0.00% max)                                                                                     |      |
| Reg                                                                                                    | Reg                                                                                                    |                                                                                                    |      |
| Rec                                                                                                    | Rec                                                                                                    |                                                                                                    |      |
| Rec                                                                                                    | Rec                                                                                                    |                                                                                                    | 1    |
| Rec                                                                                                    | Rec                                                                                                    |                                                                                                    |      |
| Recy                                                                                                    | Rec                                                                                                    |                                                                                                    |      |
|                                                                                                    |                                                                                                    |                                                                                                    | Recy |

### 4.3. Repeat for all 3 Individual Axis Interfaces

| Edit Axis View Window Help                                                                                                    | Edit Axis View Window Help         Image: Construction of the state of the state of the sta                                                                                                    | DIView - BU08    | 36 Interface - Y Axis | [Y]                |           |     |                                 |                    | - 🗆 × |   | DIView  |
|----------------------------------------------------------------------------------------------------|----------------------------------------------------------------------------------------------------|------------------|-----------------------|--------------------|-----------|-----|---------------------------------|--------------------|-------|---|---------|
| Image: Second Second                                                                                                    | Image: Second Second                                                                                                    | Edit Axis View   | Window Help           |                    |           |     |                                 |                    |       |   |         |
| BU0836 Interface - Hat Switch (POV)       BU0836 Interface - X Axis [X]       BU0836 Interface - X Axis [X]         BU0836 Interface - Hat Switch (POV)       BU0836 Interface - X Axis [X]       BU0836 Interface - X Axis [X]                                                                                                    | BU00336 Interface - Hat Switch [POV]       BU00336 Interface - X Axis [X]       BU00336 Interface - X Axis [X]         BU00336 Interface - Hat Switch [POV]       BU00336 Interface - X Axis [X]       BU00336 Interface - X Axis [X]                                                                                                    |                  |                       |                    |           |     |                                 |                    |       |   |         |
| BU0836 Interface - Hat Switch (POV)       BU0836 Interface - X Axis [X]       BU0836 Interface - X Axis [X]         BU0836 Interface - Hat Switch (POV)       BU0836 Interface - X Axis [X]       H095         C       BU0836 Interface - Y Axis [X]       H095         C       BU0836 Interface - Y Axis [X]       H095         C       BU0836 Interface - Y Axis [X]       H095         C       BU0836 Interface - Y Axis [Y]       H095         C       BU0836 Interface - Y Axis [Y]       H095         C       BU0836 Interface - Y Axis [Y]       H095         C       BU0836 Interface - Y Axis [Y]       H095         C       BU0836 Interface - Y Axis [Y]       H095         C       BU0836 Interface - Y Axis [Y]       H095         C       BU0836 Interface - Y Axis [Y]       H005         C       BU0836 Interface - Y Axis [Y]       H005         C       BU0836 Interface - Y Axis [Y]       H005         C       BU0836 Interface - Y Axis [Y]       H005         V Axis       6160       f       H005         V Axis       6160       f       H005         V Axis       6160       f       H005         V Axis       6160       f       H005         V Axis                                                                                                    | BU0836 Interface - Hat Switch [POV]       Image: Substance - Hat Switch [POV]       Image: Substance - Hat Switch [POV]         BU0836 Interface - Hat Switch [POV]       Image: Substance - Hat Switch [POV]       Image: Substance - Hat Switch [POV]         Image: Substance - Hat Switch [POV]       Image: Substance - Hat Switch [POV]       Image: Substance - Hat Switch [POV]         Image: Substance - Hat Switch [POV]       Image: Substance - Hat Switch [POV]       Image: Substance - Hat Switch [POV]         Image: Substance - Hat Switch [POV]       Image: Substance - Hat Switch [POV]       Image: Substance - Hat Switch [POV]         Image: Substance - Hat Switch [POV]       Image: Substance - Hat Switch [POV]       Image: Substance - Hat Switch [POV]         Image: Substance - Hat Switch [POV]       Image: Substance - Hat Switch [POV]       Image: Substance - Hat Switch [POV]         Image: Substance - Hat Switch [POV]       Image: Substance - Hat Switch [POV]       Image: Substance - Hat Switch [POV]         Image: Substance - Hat Switch [POV]       Image: Substance - Hat Switch [POV]       Image: Substance - Hat Switch [POV]         Image: Substance - Hat Switch [POV]       Image: Substance - Hat Switch [POV]       Image: Substance - Hat Switch [POV]         Image: Substance - Hat Switch [POV]       Image: Substance - Hat Switch [POV]       Image: Substance - Hat Switch [POV]         Image: Substance - Hat Switch [POV]       Image: Substance - Hat Switch [POV]       Image: Substance - Ha                                                                                                    |                  |                       |                    |           | _   |                                 |                    |       | _ |         |
| BU0836 Interface - Hat Switch [POV]       BU0836 Interface - XAxis [X]       4095,<br>4004 (99.98% max) Raw         0       4004 (99.98% max) Raw       65535         0       -1 (-0.00% max)       BU0836 Interface - Y Axis [Y]       Image: Status interface - Y Axis [Y]         0       -1 (-0.00% max)       BU0836 Interface - Y Axis [Y]       Image: Status interface - Y Axis [Y]         1       -1 (-0.00% max)       BU0836 Interface - Y Axis [Y]       Image: Status interface - Y Axis [Y]         2       BU0836 Interface - Status interface - Y Axis [Y]       Image: Status interface - Y Axis [Y]       Image: Status interface - Y Axis [Y]         4       VAxis       6160 0       f       F       Status interface - Y Axis [Y]       Image: Status interface - Y Axis [Y]         4       VAxis       6160 0       f       Status interface - Y Axis [Y]       Image: Status interface - Y Axis [Y]         4       Xaxis       6160 0       f       Y Axis       6160 0       Status interface - Y Axis [Y]       Image: Status interface - Y Axis [Y]       Image: Status interface - Y Axis [Y]       Image: Status interface - Y Axis [Y]       Image: Status interface - Y Axis [Y]       Image: Status interface - Y Axis [Y]       Image: Status interface - Y Axis [Y]       Image: Status interface - Y Axis [Y]       Image: Status interface - Y Axis [Y]       Image: Status interface - Y Axis [Y]       Image: Status interface - Y Axi                                                                                                    | BU0836 Interface - Hat Switch (POV)       BU0836 Interface - XAxis [X]       4094         0       4094       99% max)       Rew         66458       698 (99.8% max)       66535         0       -1 (0.00% max)       BU0836 Interface - Y Axis [Y] <b>Event</b> Value       Deta (ms)       Rate (Hz)         YAxis       6160       0       f         YAxis       6160       0       f         YAxis       6160       0       f         YAxis       6160       0       f         YAxis       6160       0       f         YAxis       6160       0       f         YAxis       6160       0       f         YAxis       6160       0       f         YAxis       6160       0       f         YAxis       6160       f       Y         YAxis       6160       f       Y         0       0       0       0         0       0       0.00% max)       66535                                                                                                    | 🛞 BU0836 Interf  | ace - Hat Switch [PO  |                    |           |     | 🛞 BU0836 Interface - X Axis [X] |                    |       |   |         |
| 0<br>4094 (99 99% max) Raw 66535<br>0<br>4094 (99 99% max) Raw 66535<br>66458 (99 88% max)<br>0<br>4094 (99 99% max)<br>65535<br>66458 (99 88% max)<br>8 BU0836 Interface - Y Axis (Y]<br>■ BU0836 Interface - Y Axis (Y]<br>■ Calibration<br>■ Calibration<br>■ Calibrat                                                                                                    | 0<br>4004 (99 98% max)<br>0<br>4004 (99 98% max)<br>65458 (99 88% max)<br>1 (0.00% max)<br>8 800836 Interface - Y Axis [Y]<br>→<br>0<br>1 (0.00% max)<br>8 800836 Interface - Y Axis [Y]<br>→<br>0<br>1 (0.00% max)<br>8 800836 Interface - Y Axis [Y]<br>→<br>0<br>1 (0.00% max)<br>8 800836 Interface - Y Axis [Y]<br>→<br>0<br>1 (0.00% max)<br>0<br>1 (0.00% max)<br>0 (0.00% max)<br>0 (0.00% max)<br>0 (0.00% max)                                                                                                    |                  | BU0836 Interfa        | ace - Hat Switch [ | POV]      | -   | BU0836 Inte                     | rface - X Axis [X] |       |   |         |
| Image: Constraint of the second second s                                                                                                    | ↓       ↓       ↓       ↓       ↓       ↓       ↓       ↓       ↓       ↓       ↓       ↓       ↓       ↓       ↓       ↓       ↓       ↓       ↓       ↓       ↓       ↓       ↓       ↓       ↓       ↓       ↓       ↓       ↓       ↓       ↓       ↓       ↓       ↓       ↓       ↓       ↓       ↓       ↓       ↓       ↓       ↓       ↓       ↓       ↓       ↓       ↓       ↓       ↓       ↓       ↓       ↓       ↓       ↓       ↓       ↓       ↓       ↓       ↓       ↓       ↓       ↓       ↓       ↓       ↓       ↓       ↓       ↓       ↓       ↓       ↓       ↓       ↓       ↓       ↓       ↓       ↓       ↓       ↓       ↓       ↓       ↓       ↓       ↓       ↓       ↓       ↓       ↓       ↓       ↓       ↓       ↓       ↓       ↓       ↓       ↓       ↓       ↓       ↓       ↓       ↓       ↓       ↓       ↓       ↓       ↓       ↓       ↓       ↓       ↓       ↓       ↓       ↓       ↓       ↓       ↓       ↓       ↓       ↓                                                                                                          |                  |                       |                    |           |     | 0                               |                    | 4095  |   |         |
| ↓       ↓       ↓       ↓       ↓       ↓       ↓       ↓       ↓       ↓       ↓       ↓       ↓       ↓       ↓       ↓       ↓       ↓       ↓       ↓       ↓       ↓       ↓       ↓       ↓       ↓       ↓       ↓       ↓       ↓       ↓       ↓       ↓       ↓       ↓       ↓       ↓       ↓       ↓       ↓       ↓       ↓       ↓       ↓       ↓       ↓       ↓       ↓       ↓       ↓       ↓       ↓       ↓       ↓       ↓       ↓       ↓       ↓       ↓       ↓       ↓       ↓       ↓       ↓       ↓       ↓       ↓       ↓       ↓       ↓       ↓       ↓       ↓       ↓       ↓       ↓       ↓       ↓       ↓       ↓       ↓       ↓       ↓       ↓       ↓       ↓       ↓       ↓       ↓       ↓       ↓       ↓       ↓       ↓       ↓       ↓       ↓       ↓       ↓       ↓       ↓       ↓       ↓       ↓       ↓       ↓       ↓       ↓       ↓       ↓       ↓       ↓       ↓       ↓       ↓       ↓       ↓       ↓       ↓                                                                                                          | ↓       ↓       ↓       ↓       ↓       ↓       ↓       ↓       ↓       ↓       ↓       ↓       ↓       ↓       ↓       ↓       ↓       ↓       ↓       ↓       ↓       ↓       ↓       ↓       ↓       ↓       ↓       ↓       ↓       ↓       ↓       ↓       ↓       ↓       ↓       ↓       ↓       ↓       ↓       ↓       ↓       ↓       ↓       ↓       ↓       ↓       ↓       ↓       ↓       ↓       ↓       ↓       ↓       ↓       ↓       ↓       ↓       ↓       ↓       ↓       ↓       ↓       ↓       ↓       ↓       ↓       ↓       ↓       ↓       ↓       ↓       ↓       ↓       ↓       ↓       ↓       ↓       ↓       ↓       ↓       ↓       ↓       ↓       ↓       ↓       ↓       ↓       ↓       ↓       ↓       ↓       ↓       ↓       ↓       ↓       ↓       ↓       ↓       ↓       ↓       ↓       ↓       ↓       ↓       ↓       ↓       ↓       ↓       ↓       ↓       ↓       ↓       ↓       ↓       ↓       ↓       ↓       ↓       ↓                                                                                                          |                  |                       |                    |           |     |                                 |                    | 65535 | 4 |         |
| 0       36000         -1 (0.00% max)       BU0836 Interface - Y Axis [Y]         BU0836 Interface - V Axis [Y]       BU0836 Interface - Y Axis [Y]         VAxis       6160         6160       0         Y Axis       6160         6160       0         Y Axis       6160         6160       0         Y Axis       6160         6160       0         Y Axis       6160         6160       0         Y Axis       6160         6160       0         Y Axis       6160         6160       0         Y Axis       6160         0       f         Y Axis       6160         0       f         Y Axis       6160         0       f         Y Axis       6160         0       f         Y Axis       6160         0       f         Y Axis       6160         0       f         Y Axis       6160         0       f         Y Axis       6160         0       0         0       0                                                                                                    | 0       36000         -1 (0.00% max)       BU0836 Interface - Y Axis [Y]         BU0836 Interface - Y Axis [Y]         VAxis       6160         6160       0         Y Axis       6160         6160       0         Y Axis       6160         6160       0         Y Axis       6160         6160       0         Y Axis       6160         6160       0         Y Axis       6160         6160       0         Y Axis       6160         6160       0         Y Axis       6160         0       f         Y Axis       6160         0       f         Y Axis       6160         0       f         Y Axis       6160         0       f         Y Axis       6160         0       f         0       0         0       0         0       0         0       0         0       0         0       0         0       0         0       0 <tr< td=""><td></td><td></td><td></td><td></td><td>.  </td><td>4094 (99.9</td><td>8% max) Raw</td><td>00000</td><td>,</td><td></td></tr<>                                                                                                    |                  |                       |                    |           | .   | 4094 (99.9                      | 8% max) Raw        | 00000 | , |         |
| -1 (-0.00% max)       BU0836 Interface - Y Axis [Y]         BU0836 Interface - Buffered       D         VAvis       6160       0       f         YAxis       6160       0       f         YAxis       6160       0       f         YAxis       6160       0       f         YAxis       6160       0       f         YAxis       6160       0       f         YAxis       6160       0       f         YAxis       6160       0       f         YAxis       6160       0       f         YAxis       6160       0       f         YAxis       6160       0       f         YAxis       6160       0       f         YAxis       6160       0       f         YAxis       6160       0       f         YAxis       6160       0       f         Quis       0       0       0       0         Quis       0       f       Quis       0         Quis       0       f       Quis       0         Quis       0       f       Quis       0                                                                                                    | -1 (-0.00% max)                                                                                                    | ò                |                       |                    | 3600      | o   | ] 85450 (5                      | 5.00 % max)        |       |   |         |
| -1 (0.00% max)<br>BU0836 Interface - Y Axis [Y]<br>U Axis 6160 0 f<br>Y Axis 6160 0 f<br>Y Axis 6160 f<br>Y Axis 6160 f<br>Y Axi                                                                                                    | -1 (0 00% max)<br>BU0836 Interface - Y Axis [Y]<br>U Axis 6160 0 f<br>Y Axis 6160 0 f<br>Y Axis 6160 f<br>Y Axis 6160 f<br>Y Axis 616 |                  |                       |                    |           |     | 🛞 BU0836 Interface - Y Axis [Y] |                    |       |   |         |
| Event         Value         Delta (ms)         Rate (Hz)         Saturation         Saturation           YAxis         6160         0         f         Saturation         Calibration         Calibration <td< td=""><td>Event         Value         Deta (ms)         Rate (Hz)         DeadZone         66535           Y Axis         6160         0         f         VAvis         6160         0         f           Y Axis         6160         0         f         VAvis         6160         0         f           Y Axis         6160         0         f         YAvis         6160         0         f           Y Axis         6160         0         f         YAvis         6160         0         f           Y Axis         6160         0         f         YAvis         6160         f         F           Y Axis         6160         0         f         f         F         BU0836 Interface - Z Axis [Z]         Calibration         DZ           Y Axis         6160         0         f         Y         Calibration         DZ         Calibration         DZ           Y Axis         6160         0         f         Y         Calibration         Calibration         DZ           Y Axis         6160         0         f         Y         Calibration         Calibration         Calibration         Calibration</td><td></td><td>-1 (-(</td><td>100% max)</td><td></td><td></td><td>BU0836 Inte</td><td>face - Y Axis [Y]</td><td></td><td></td><td></td></td<> | Event         Value         Deta (ms)         Rate (Hz)         DeadZone         66535           Y Axis         6160         0         f         VAvis         6160         0         f           Y Axis         6160         0         f         VAvis         6160         0         f           Y Axis         6160         0         f         YAvis         6160         0         f           Y Axis         6160         0         f         YAvis         6160         0         f           Y Axis         6160         0         f         YAvis         6160         f         F           Y Axis         6160         0         f         f         F         BU0836 Interface - Z Axis [Z]         Calibration         DZ           Y Axis         6160         0         f         Y         Calibration         DZ         Calibration         DZ           Y Axis         6160         0         f         Y         Calibration         Calibration         DZ           Y Axis         6160         0         f         Y         Calibration         Calibration         Calibration         Calibration                                                                                                    |                  | -1 (-(                | 100% max)          |           |     | BU0836 Inte                     | face - Y Axis [Y]  |       |   |         |
| BU00356 Interface - Buffered         Deta (ms)         Rate (Hz)         O         6160 (9)         DeadZone         65535           V Avis         6160 0         f         f         VAvis         6160 0         f           V Avis         6160 0         f         f         VAvis         6160 0         f           V Avis         6160 0         f         f         VAvis         6160 0         f           V Avis         6160 0         f         f         VAvis         6160 0         f           V Avis         6160 0         f         f         view Raw Data         f         f           V Avis         6160 0         f         f         view Raw Data         f         f           V Avis         6160 0         f         view Raw Data         f         f         f           V Avis         6160 0         f         view Raw Data         f         f         f           V Avis         6160 0         f         view Raw Data         f         f         f           V Avis         6160 0         f         view Raw Data         f         f         f           V Avis         6160 0         f         view Raw Dat                                                                                                    | Buoassinterface - Buffered         Device         Ausian         Detta (ms)         Rate (Hz)         Desta/Conc         Saturation         Concernment         Saturation         Calibration         Calibration                                                                                                    | -                |                       |                    |           |     |                                 |                    |       |   |         |
| Event         Value         Deta (ms)         Rate (Hz)         6160 (P)         Dead Zone         Saturation           Y Axis         6160         0         f         YAxis         Calibration         Saturation         Satu                                                                                                    | Event         Value         Deta (ms)         Rate (Hz)         6160 (P)         DeadZone         Constraint           Y Axis         6160         0         f         YAxis         6160 (P)         Saturation         Calibration         Calibration                                                                                                    | S BU0836 Interf  | ace - Buffered        |                    |           |     | h                               |                    | 65535 | 4 |         |
| V Axis         6160         0         f           V Axis         6144         16         f           V Axis         6160         0         f           V Axis         6144         15         f           V Axis         6160         0         f           V Axis         6160         0         f           V Axis         6160         0         f           V Axis         6160         0         f           V Axis         6160         0         f           V Axis         6160         0         f           V Axis         6160         0         f           V Axis         6160         0         f           V Axis         6160         0         f           V Axis         6160         0         f           V Axis         6160         0         f           V         0         0.0.00% max)         0                                                                                                    | V Axis         6160         0         f           Y Axis         6160         0         f           Y Axis         6160         0         f                                                                                                    | Event            | Value                 | Delta (ms)         | Rate (Hz) | -   | 6160.09                         | DeadZone           | 00000 | · |         |
| Y Axis       6144       16       f         Y Axis       6160       0       f         Y Axis       6160       0       f         Y Axis       0       (0.00% max)       66535                                                                                                    | Y Axis       6144       16       f         Y Axis       6160       0       f         Y Axis       6144       15       f         Y Axis       6160       0       f         Y Axis       6160       0       f         Y Axis       6160       0       f         Y Axis       6160       0       f         Y Axis       6160       0       f         Y Axis       6160       0       f         Y Axis       6160       0       f         Y Axis       6160       0       f         Y Axis       6160       0       f         Y Axis       6160       0       f         Y Axis       6160       0       f         Y Axis       6160       0       f         Y Axis       6160       0       f         Y Axis       6160       0       f       Y         O (0.00% max)       0       0       0         Building       F       F       F         Building       F       F       F         Building       F       F       F       F                                                                                                    | Y Axis           | 6160                  | 0                  | f         |     |                                 | Saturation         |       |   |         |
| Y Avis       6160       0       f         Y Avis       6160       0       f         Y Axis       6160       0       f         Y Axis       6160       0       f         Y Axis       6160       0       f         Y Axis       6160       0       f         Y Axis       6160       0       f         O       0       0       0         Q       0.00% max)       0       65535                                                                                                    | Y Axis 6160 0 f<br>Y Axis 6144 15 f<br>Y Axis 6160 0 f<br>Y Axis 6160 0 f<br>Y Axis 6160 0 f<br>↓ ↓ ↓ ↓ ↓ ↓ ↓ ↓ ↓ ↓ ↓ ↓ ↓ ↓ ↓ ↓ ↓ ↓ ↓                                                                                                     | Y Axis           | 6144                  | 16                 | f         |     | RU0836 Interface - 7 Axis [7]   | Calibration        |       |   |         |
| Y Axis       6144       15       f         Y Axis       6160       0       f         Y Axis       6160       0       f         Y Axis       6160       0       f         Y Axis       6160       0       f         Y Axis       6160       0       f         Y Axis       6160       0       f         Y Axis       6160       0       f         Y Axis       6160       0       f         Y Axis       6160       0       f         Y Axis       6160       0       f         Y Axis       6160       0       f         Y Axis       6160       0       f         Y Axis       6160       0       f         Y Axis       0       (0.00% max)       0         Recycle       X       X       X                                                                                                    | Y Axis         6144         15         f           Y Axis         6160         0         f           Y Axis         6160         0         f           Y Axis         6160         0         f           Y Axis         6160         0         f           O         0 (0.00% max)         65535                                                                                                    | Y Axis           | 6160                  | 0                  | f         |     | BLI0836 Inte                    | View Deve Dete     |       | 2 |         |
| V Axis         6160         0         f           V Axis         6160         0         f           V Axis         6160         0         f           0         0         0         0                                                                                                    | Y Axis         6160         0         f           Y Axis         6160         0         f           Y Axis         6160         0         f           O         0 (0.00% max)         65535                                                                                                    | Y Axis           | 6144                  | 15                 | f         |     | B00000 mile                     | VIEW Naw Data      |       |   |         |
| V Axis 6160 0 f v 0 (0.00% max)                                                                                                    | Y Axis 6160 0 f v 0 (0.00% max) 66535                                                                                                    | Y AXIS<br>V Axis | 6160                  | 0                  | f         |     | <u>.</u>                        | ****               |       |   |         |
| V U UUU% max)                                                                                                    | V U(U.UU% max)                                                                                                    | Y Axis           | 6160                  | ő                  | f         | - 1 | U                               |                    | 65535 |   |         |
| Regde                                                                                                    | Reyde                                                                                                    |                  |                       |                    |           | ~   | 0.0                             | J% max)            |       |   |         |
| Recycle                                                                                                    | Recycle                                                                                                    |                  |                       |                    |           |     |                                 |                    |       |   |         |
| Resyd                                                                                                    | Regyd                                                                                                    |                  |                       |                    |           |     |                                 |                    |       |   |         |
| Resydue a construction of the construction of the construction of                                                                                                    | Construction of the second second sec                                                                                                    |                  |                       |                    |           |     |                                 |                    |       |   | -       |
| Regide                                                                                                    | Regide                                                                                                    |                  |                       |                    |           |     |                                 |                    |       |   | 3       |
| Recycle                                                                                                    | Recycle                                                                                                    |                  |                       |                    |           |     |                                 |                    |       |   |         |
|                                                                                                    |                                                                                                    |                  |                       |                    |           |     |                                 |                    |       |   | Recycle |

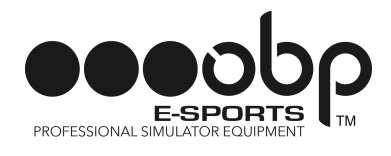

- 5. Calibrate the E-Sports Pro Race V2 Pedal System
- 5.1. Right Click on Axis Interface
- 5.2. Select Calibration

| ★ DUXew - BU0836 Interface - X Axis [X]       - □ ×         Edit Axis View Window Help                                                                                                    | ★ DIView - BU0836 Interface - X Axis [X]       - C       ×         Edit Axis View Window Help       - C       ×         ★ ★ ★ ★       - C       ×         ★ ★ ★ ★       - C       ×         ★ ★ ★ ★       - C       ×         ★ ★ ★ ★       - C       ×         ★ ★ ★       - C       ×         ★ ★ ★       - C       ×         ★ ★ ★       - C       ×         ★ ★ ★       - C       ×         ★ ★ ★       - C       ×         ★ ★ ★       - C       ×         ★ ★ ★       - C       ×         ★ ★ ★       - C       ×         ★ ★ ★       - C       - C         ★ ★ ★       - C       - C         ★ ★ ★ ★       - C       - C         ★ ★ ★ ★       - C       - C         ★ ★ ★ ★ ★       - C       - C         ★ ★ ★ ★ ★       - C       - C         ★ ★ ★ ★ ★       - C       - C         ★ ★ ★ ★ ★       - C       - C         ★ ★ ★ ★ ★       - C       - C         ★ ★ ★ ★ ★       - C       - C         ★ ★ ★ ★ ★ ★       - C       - C       - C                                                                                                    | ★ DUXew - Bu0836 Interface - X Axis [X]                                                                                                    |                                                  |                                                                   |
|----------------------------------------------------------------------------------------------------|----------------------------------------------------------------------------------------------------|----------------------------------------------------------------------------------------------------|--------------------------------------------------|-------------------------------------------------------------------|
| Edit Axis View Window Help                                                                                                    | Edit Axis View Window Help                                                                                                    | Edit Axis View Window Help                                                                                                    | DIView - BU0836 Interface - X Axis [X]           | - 🗆 X                                                             |
| Image: Second Science - Hax Switch (POV)       Image: Second Science - Hax Switch (POV)         Image: Second Science - Hax Switch (POV)       Image: Second Science - Hax Switch (POV)         Image: Second Science - Hax Switch (POV)       Image: Second Science - Kaxis [X]         Image: Second Science - Hax Switch (POV)       Image: Second Science - Kaxis [X]         Image: Second Science - Hax Switch (POV)       Image: Second Science - Kaxis [X]         Image: Second Science - Kaxis [X]       Image: Second Science - Kaxis [X]         Image: Second Science - Kaxis [X]       Image: Second Science - Kaxis [X]         Image: Second Science - Kaxis [X]       Image: Second Science - Kaxis [X]         Image: Second Science - Kaxis [X]       Image: Second Science - Kaxis [X]         Image: Second Science - Kaxis [X]       Image: Second Science - Kaxis [X]         Image: Second Science - Kaxis [X]       Image: Second Science - Kaxis [X]         Image: Second Science - Kaxis [X]       Image: Second Science - Kaxis [X]         Image: Second Science - Kaxis [X]       Image: Second Science - Kaxis [X]         Image: Second Science - Kaxis [X]       Image: Second Science - Kaxis [X]         Image: Second Science - Kaxis [X]       Image: Second Science - Kaxis [X]         Image: Second Science - Kaxis [X]       Image: Second Science - Kaxis [X]         Image: Second Science - Kaxis [X]       Image: Second Science - Kaxis [X] </td <td>●       ●       ●       ●       ●       ●       ●       ●       ●       ●       ●       ●       ●       ●       ●       ●       ●       ●       ●       ●       ●       ●       ●       ●       ●       ●       ●       ●       ●       ●       ●       ●       ●       ●       ●       ●       ●       ●       ●       ●       ●       ●       ●       ●       ●       ●       ●       ●       ●       ●       ●       ●       ●       ●       ●       ●       ●       ●       ●       ●       ●       ●       ●       ●       ●       ●       ●       ●       ●       ●       ●       ●       ●       ●       ●       ●       ●       ●       ●       ●       ●       ●       ●       ●       ●       ●       ●       ●       ●       ●       ●       ●       ●       ●       ●       ●       ●       ●       ●       ●       ●       ●       ●       ●       ●       ●       ●       ●       ●       ●       ●       ●       ●       ●       ●       ●       ●       ●       ●</td> <td>●       ●       ●       ●       ●       ●       ●       ●       ●       ●       ●       ●       ●       ●       ●       ●       ●       ●       ●       ●       ●       ●       ●       ●       ●       ●       ●       ●       ●       ●       ●       ●       ●       ●       ●       ●       ●       ●       ●       ●       ●       ●       ●       ●       ●       ●       ●       ●       ●       ●       ●       ●       ●       ●       ●       ●       ●       ●       ●       ●       ●       ●       ●       ●       ●       ●       ●       ●       ●       ●       ●       ●       ●       ●       ●       ●       ●       ●       ●       ●       ●       ●       ●       ●       ●       ●       ●       ●       ●       ●       ●       ●       ●       ●       ●       ●       ●       ●       ●       ●       ●       ●       ●       ●       ●       ●       ●       ●       ●       ●       ●       ●       ●       ●       ●       ●       ●       ●       ●</td> <td>Edit Axis View Window Help</td> <td></td> | ●       ●       ●       ●       ●       ●       ●       ●       ●       ●       ●       ●       ●       ●       ●       ●       ●       ●       ●       ●       ●       ●       ●       ●       ●       ●       ●       ●       ●       ●       ●       ●       ●       ●       ●       ●       ●       ●       ●       ●       ●       ●       ●       ●       ●       ●       ●       ●       ●       ●       ●       ●       ●       ●       ●       ●       ●       ●       ●       ●       ●       ●       ●       ●       ●       ●       ●       ●       ●       ●       ●       ●       ●       ●       ●       ●       ●       ●       ●       ●       ●       ●       ●       ●       ●       ●       ●       ●       ●       ●       ●       ●       ●       ●       ●       ●       ●       ●       ●       ●       ●       ●       ●       ●       ●       ●       ●       ●       ●       ●       ●       ●       ●       ●       ●       ●       ●       ●       ●                                                                                                          | ●       ●       ●       ●       ●       ●       ●       ●       ●       ●       ●       ●       ●       ●       ●       ●       ●       ●       ●       ●       ●       ●       ●       ●       ●       ●       ●       ●       ●       ●       ●       ●       ●       ●       ●       ●       ●       ●       ●       ●       ●       ●       ●       ●       ●       ●       ●       ●       ●       ●       ●       ●       ●       ●       ●       ●       ●       ●       ●       ●       ●       ●       ●       ●       ●       ●       ●       ●       ●       ●       ●       ●       ●       ●       ●       ●       ●       ●       ●       ●       ●       ●       ●       ●       ●       ●       ●       ●       ●       ●       ●       ●       ●       ●       ●       ●       ●       ●       ●       ●       ●       ●       ●       ●       ●       ●       ●       ●       ●       ●       ●       ●       ●       ●       ●       ●       ●       ●       ●                                                                                                          | Edit Axis View Window Help                       |                                                                   |
| BU0836 Interface - Hat Switch (POV)       BU0836 Interface - X Axis [X]         BU0836 Interface - Hat Switch (POV)       BU0836 Interface - X Axis [X]         BU0836 Interface - Hat Switch (POV)       BU0836 Interface - X Axis [X]         BU0836 Interface - Hat Switch (POV)       BU0836 Interface - X Axis [X]         Image: Status of the state of the state of the                                                                                                    | BU0836 Interface - Hat Switch (POV)       ■         BU0836 Interface - Hat Switch (POV)       BU0836 Interface - X Axis [X]         BU0836 Interface - Hat Switch (POV)       BU0836 Interface - X Axis [X]         BU0836 Interface - Hat Switch (POV)       BU0836 Interface - X Axis [X]         C       BU0836 Interface - X Axis [X]         C       BU0836 Interface - X Axis [X]         C       BU0836 Interface - X Axis [X]         C       C         C       BU0836 Interface - X Axis [X]         C       C         C       C      <                                                                                                    | Sevent       Value       Delta (ms)       Rate (Hz)         V Axis       0       0       f         V Axis       0       0       f       0         0       0       0       f       0       0         0 <t< td=""><td></td><td></td></t<>                                                                                                    |                                                  |                                                                   |
| BU0836 Interface - Hat Switch [POV]       BU0836 Interface - X Axis [X]       4095,         0       4004, (99, 99, %),       BeadZone       56336         0       -1 (0.00% max)       BU0836 Interface - V Axis [Y]       Calibration         0       -1 (0.00% max)       BU0836 Interface - V Axis [Y]       Calibration         0       -1 (0.00% max)       Rate (Hz)       0       0         1       VAxis       0       0       f         1       VAxis       0       0       f         1       VAxis       0       0       f         1       VAxis       0       0       f         1       0       0       f       4095         1       0       0       f       4095         1       0       0       f       4095         1       0       0       f       4095         1       0       0       f       4095         1       0       0       f       4095         1       0       0       f       4095         1       0       0       f       4095         1       0       0       f       <                                                                                                    | BU0836 Interface - Hat Switch [POV]       BU0836 Interface - X Axis [X]       4005,         0       4004 (90 99%),       Bu0836 Interface - X Axis [X]       4005,         0       4004 (90 99%),       Saturation       26336         0       4004 (90 99%),       Saturation       26336         0       4004 (90 99%),       Saturation       26336         0       4004 (90 99%),       Saturation       26336         0       4004 (90 99%),       Saturation       26336         0       4005 (Interface - V Axis [Y]       Calibration       20         0       3835 (9.40%, max)       Raw       65535         0       0       0       0       4095         0       0       f       4095       4095         0       383 16       f       800036 Interface - Z Axis [Z]       0       20         V Axis       38       31       f       4005       65535       0 (0.00% max)       4005         V Axis       38       31       f       0       0 (0.00% max)       65535       0 (0.00% max)       65535                                                                                                    | BU0836 Interface - Hat Switch [POV]     0     4005       0     4004 (99 99%)     0       0     4004 (99 99%)     Saturation       0     66458 (99 88%)     Saturation       0     4005 (netrface - V Axis (Y)     Calibration       0     800836 Interface - V Axis (Y)     Calibration       0     305 (9.40%)     Saturation       1     0     0     f       1     0     0     f       1     0     0     f       1     0     0     f       1     0     0     f       1     0     0     f       1     0     0     f       1     0     0     f       1     0     0     f       1     0     0     f       1     0     0     f       1     0     0     0       1     0     0     0       1     0     0     f       1     0     0     f       1     0     0     f       1     0     0     f       1     0     0     f       1     0     f     0 <td>SBU0836 Interface - Hat Switch (POV)</td> <td>BU0836 Interface - X Axis [X]</td>                                                                                                    | SBU0836 Interface - Hat Switch (POV)             | BU0836 Interface - X Axis [X]                                     |
| Image: Constraint of the state of the state of the                                                                                                    | Image: state of the state of the state                                                                                                    | Image: state state sta                                                                                                    | BU0836 Interface - Hat Switch [POV]              | BU0836 Interface - X Axis [X]                                     |
| -1 (0.00% max)<br>BU0836 Interface - Y Axis [Y]<br>Calibration<br>BU0836 Interface - Y Axis [Y]<br>Calibration<br>BU0836 Interface - Y Axis [Y]<br>Calibration<br>BU0836 Interface - Y Axis [Y]<br>Calibration<br>BU0836 Interface - Y Axis [Y]<br>Calibration<br>BU0836 Interface - Y Axis [Y]<br>V Axis 0 0 0 f<br>V Axis 0 0 0 f<br>V Axis 0 f<br>V Axis 0 f<br>V A                                                                                                    | -1 (0.00% max)<br>BU0836 Interface - Y Axis [Y]<br>BU0836 Interface - Y Axis [Y]<br>BU0836 Interface - Y Axis [Y]<br>BU0836 Interface - Y Axis [Y]<br>Calibration<br>BU0836 Interface - Y Axis [Y]<br>Calibration<br>BU0836 Interface - Y Axis [Y]<br>Calibration<br>BU0836 Interface - Y Axis [Y]<br>Calibration<br>BU0836 Interface - Y Axis [Y]<br>Calibration<br>BU0836 Interface - Y Axis [Y]<br>Calibration<br>Calibration<br>Calibration<br>Calibration<br>BU0836 Interface - Y Axis [Y]<br>Calibration<br>Calibration<br>Calibra                                                                                                    | -1 (0.00% max)<br>BU0836 Interface - Y Axis [Y]<br>BU0836 Interface - Y Axis [Y]<br>Calibration<br>BU0836 Interface - Y Axis [Y]<br>Calibration<br>BU0836 Interface - Y Axis [Y]<br>Calibration<br>BU0836 Interface - Y Axis [Y]<br>Calibration<br>BU0836 Interface - Y Axis [Y]<br>View Raw Data<br>4005<br>0<br>0<br>0<br>0<br>0<br>0<br>0<br>0<br>0<br>0<br>0<br>0<br>0                                                                                                    | ν                                                | 0 4094 (99.98% m<br>65458 (99.68% Saturation                      |
| BU0836 Interface - Buffered         Bulk           Event         Value         Delta (ms)         Rate (Hz)         0           V Axis         0         0         f         0         0.000% max)         Raw         65535           V Axis         0         0         f         0         0.000% max)         Raw         65535           V Axis         0         0         f         BU0836 Interface - Z Axis [Z]         Image: State (Hz)         Image: State (Hz)                                                                                                    | BU00306 Interface - Buffered         DEX           Event         Value         Delta (ms)         Rate (Hz)           V Axis         0         0         f           V Axis         0         0         f           V Axis         0         0         f           V Axis         0         0         f           V Axis         0         0         f           V Axis         0         0         f           V Axis         38         16         f           V Axis         0         0         f           V Axis         38         31         f           V Axis         0         0         f           V Axis         0         0         f           V Axis         0         0         f           V Axis         0         0         f           V Axis         0         0         f           U Axis         0         0         f           U Axis         0         0         f           U Axis         0         0         f           U Axis         0         0         f           U Axis                                                                                                    | BU00306 Interface - Buffered         COLONY         Auts         O         O         f           V Axis         0         0         f         0         0.000% max)         Raw         65535           V Axis         0         0         f         0         0.000% max)         Raw         65535           V Axis         0         0         f         F         BU00366 Interface - Z Axis [Z]         C         C           V Axis         0         0         f         BU00366 Interface - Z Axis [Z]         C         C           V Axis         0         0         f         G         0.000% max)         Auss         4095           V Axis         0         0         f         G         0.000% max)         Auss         4095           V Axis         0         0         f         G         0.000% max)         Raw         656355           U Axis         0         0         f         G         0.000% max)         Raw         656355                                                                                                    | -1 (-0.00% max)                                  | BU0836 Interface - Y Axis [Y] Calibration                         |
| V Axis 0 0 0 f<br>V Axis 38 16 f<br>V Axis 38 16 f<br>V Axis 0 0 f<br>V Axis 0 0 0 f<br>V Axis 38 31 f<br>Y Axis 0 0 0 f<br>V Axis 0 0 0 f<br>V Axis 0 f<br>V Axis 0 f<br>V Axis 0 f                                                                                                    | V Axis 0 0 0 f<br>V Axis 38 16 f<br>V Axis 0 0 f<br>V Axis 38 38 16 f<br>V Axis 38 31 f<br>V Axis 38 31 f<br>V Axis 0 0 0 f<br>V Axis 38 31 f<br>V Axis 0 0 0 f<br>V Axis 0 0 0 f<br>V Axis 0 0 f<br>V Axis 0 f<br>V Axis | V Axis 0 0 0 f<br>V Axis 38 16 f<br>V Axis 0 0 f<br>V Axis 38 16 f<br>V Axis 0 0 0 f<br>V Axis 0 0 0 f<br>V Axis 0 0 f<br>V Axis 0 0 f<br>V Axis 0 0 f<br>V Axis 0 f<br>V Axis 0 f<br>V | SU0836 Interface - Buffered                      | 0 <b>v</b><br>0 <b>385 (9.40% max) Raw</b> 65535<br>0 (0.00% max) |
| V Axis         38         16         f         BU0836 Interface - Z Axis [Z]           V Axis         0         0         f         4095           V Axis         38         31         f         100% max)           V Axis         0         0         f         0           V Axis         0         0         f         0           V Axis         0         0         f         0           V 0 (0.00% max)         0         0         0         0                                                                                                    | V Axis         38         16         f         BU0836 Interface - Z Axis [Z]           V Axis         0         0         f         4005           V Axis         38         31         f         0           V Axis         0         0         f         0           V Axis         0         0         f         0           0         0         0         f         0           0         0         0         f         0                                                                                                    | V Axis         38         16         f         BU0836 Interface - Z.Axis [Z]           V Axis         0         0         f         405           V Axis         38         31         f         0           V Axis         0         0         f         0           V Axis         0         0         f         0           V Axis         0         0         f         0           0         0         0         f         0                                                                                                    | Y Axis 0 0 f<br>Y Axis 38 16 f<br>Y Axis 0 0 f   | BU0836 Interface - Z Axis [Z]                                     |
| YAxis 0 0 f 0 0 (0.00% max) Raw 00000 0 (0.00% max)                                                                                                    | YAxis 0 0 f 0 0 (0.00% max) Raw 00000 0 (0.00% max)                                                                                                    | Y Axis 0 0 f 0 0 (0.00% max) Raw 00000 0 (0.00% max)                                                                                                    | Y Axis 38 16 f<br>Y Axis 0 0 f<br>Y Axis 38 31 f | BU0836 Interface - Z Axis [Z]                                     |
|                                                                                                    |                                                                                                    |                                                                                                    | Y Axis 0 0 f 🗸                                   | 0 (0.00% max) Raw 00000 0 (0.00% max)                             |
|                                                                                                    |                                                                                                    |                                                                                                    |                                                  |                                                                   |
|                                                                                                    |                                                                                                    |                                                                                                    |                                                  |                                                                   |
|                                                                                                    |                                                                                                    |                                                                                                    |                                                  |                                                                   |
|                                                                                                    |                                                                                                    |                                                                                                    |                                                  |                                                                   |

5.3. Set Min, Centre and Max Values from "Raw Data"

NOTE: Min Value = Pedal In Rest Position Centre Value = Halfway Between Rest and Fully Depressed Max Value = Pedal Fully Depressed

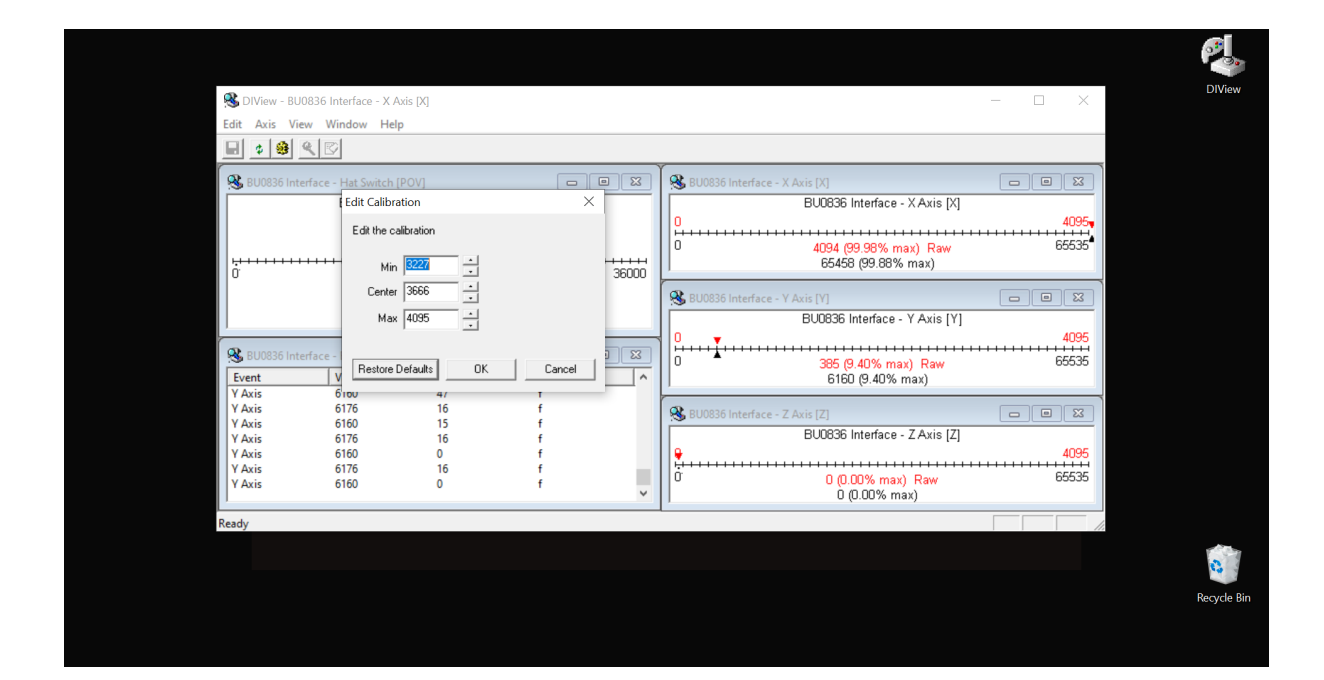

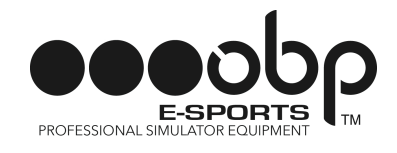

### EXAMPLE CALIBRATION

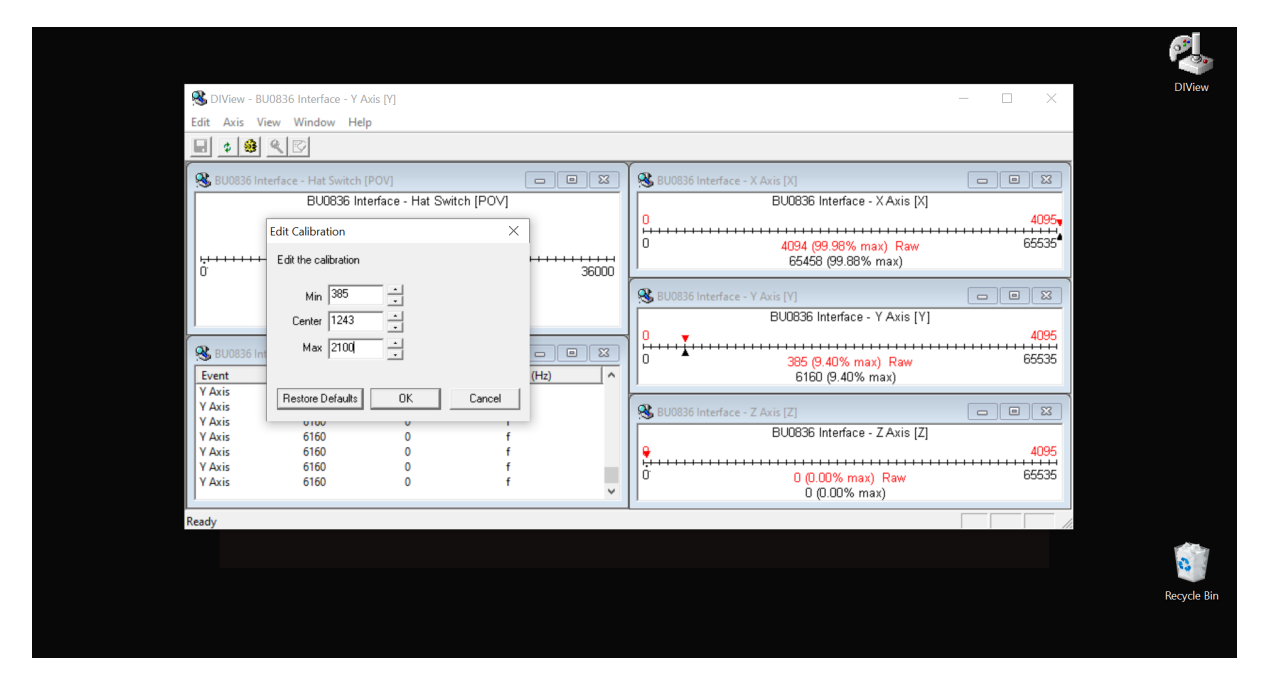

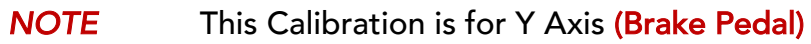

- 5.4. Click OK
- 5.5. Repeat for all 3 Individual Pedals
- 6. Close DI View
- 7. In Game Set-Up
- 7.1. Open Game

**7.2.** Select Inputs for Throttle, Brake and Clutch by depressing each Individual Pedal. (*Please refer to specific game instruction manuals for further information*).

#### YOU ARE NOW READY TO RACE!

#### **CUSTOMER SERVICE:**

TEL: +44 (0) 1487 812 301 EMAIL: SALES@OBPLTD.COM